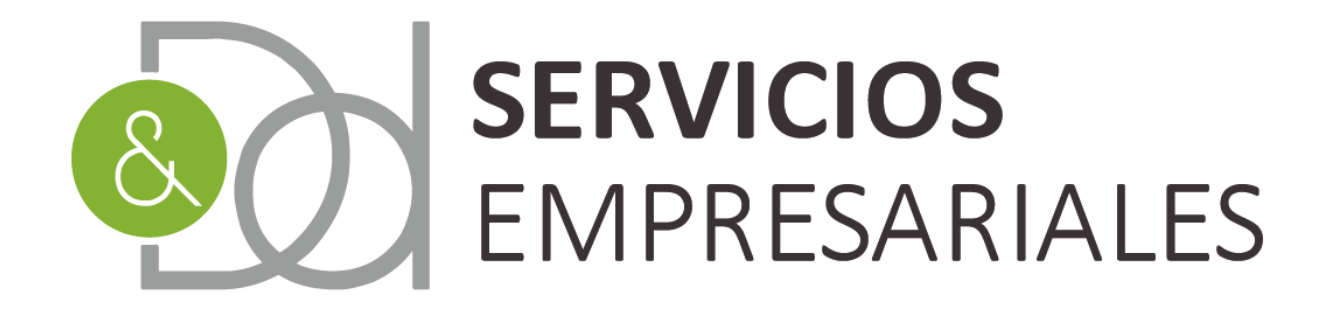

# Gestoría para **empresas y autónomos**

## www.dydservicios.es

Gestión de la Tesorería

05/10/2020

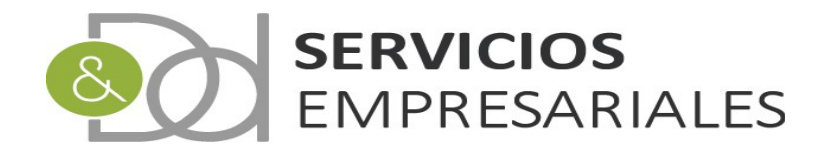

### Índice de contenido

| Gestión de la Tesorería   | 1 |
|---------------------------|---|
| Introducción              |   |
| Aplicaciones              | 4 |
| Movimientos de Tesorería  | 6 |
| Explotación de datos      | 9 |
| Previsión de cobros/pagos | 9 |
| Pendiente de cobros/pagos |   |
| Tesorería por aplicación. |   |
| rr                        |   |

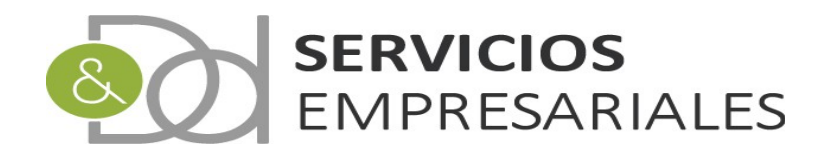

#### Introducción

En este documento se explica las herramientas que contempla el portal de sociedades para la gestión de la tesorería. Las funciones existentes permiten conocer los vencimientos de cobros y pagos, crear previsiones y poder ver la evolución del flujo de cobros y pagos para analizar la situación a corto, medio y largo plazo de la empresa.

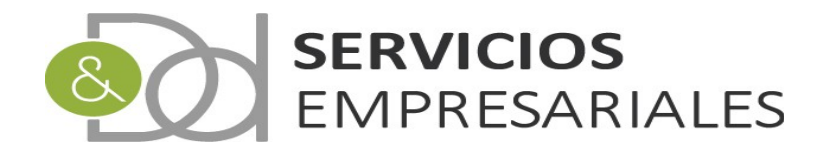

#### Aplicaciones

Con el objetivo de clasificar los movimientos de tesorería se ha creado el menú de 'Aplicaciones'. La clasificación es libre, y cada usuario puede crearse las que necesite. Al crear aplicaciones y asociarlas a los movimientos de tesorería, vencidos o futuros, se pueden obtener las previsiones y el flujo de cobros y pagos agrupados según las distintas aplicaciones creadas.

A la opción de aplicaciones se accede desde el menú:

#### /Maestros/Aplicaciones

|        |                        |            |                |             | R                 |
|--------|------------------------|------------|----------------|-------------|-------------------|
| Buscar | REFERENCIA: =          | <b>v</b>   | CÓDIGO: =      | ✓ cual      | ripo:<br>quiera 🗸 |
| t      | ACCIONES               | REFERENCIA | CÓDIGO         | DESCRIPCIÓN | ТІРО              |
|        | Editar Borrar Detalles | AEAT       | HACIENDA       |             | PAGO              |
|        | Editar Borrar Detalles | AMORT      | AMORTIZACIONES |             | PAGO              |
|        | Editar Borrar Detalles | IMP        | IMPUESTOS      |             | PAGO              |
|        | Editar Borrar Detalles | NOM        | NOMINAS        |             | PAGO              |
|        | Editar Borrar Detalles | SS.SS.     | SEG. SOCIAL    |             | PAGO              |

Al dar de alta una aplicación podemos seleccionar la naturaleza, cobro o pago, y su identificador en forma de referencia, código y la descripción.

Para crear una nueva aplicación debe pulsarse :

|                    |                 | 1                | ACCIONES               |                 |
|--------------------|-----------------|------------------|------------------------|-----------------|
|                    |                 |                  | Editar Borrar Detalles |                 |
|                    |                 |                  | Editar Borrar Detalles |                 |
|                    |                 |                  |                        |                 |
|                    |                 |                  |                        |                 |
| Aplicaciones de co | bros y pag      | JOS              |                        |                 |
|                    |                 |                  |                        | Volver - Inicio |
|                    | Registros marca | dos con un * son | requeridos             |                 |
|                    | Can             | тро              |                        | Valor de        |
|                    | REFERENCIA      | *                |                        |                 |
|                    | CÓDIGO *        |                  |                        |                 |
|                    | DESCRIPCIÓ      | N                |                        |                 |
|                    | TIPO *          |                  | COBRO                  |                 |
|                    |                 |                  | COBRO                  |                 |
|                    |                 |                  | PAGO                   |                 |

Una vez definida la aplicación podemos guardara pulsando la opción 'Crear':

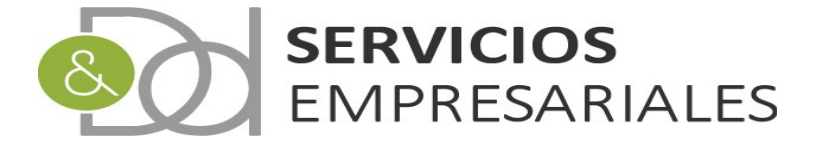

| TIPO * | PAGO V        |            |
|--------|---------------|------------|
|        | Cancelar Crea | ir .       |
|        |               | <b>-</b> b |

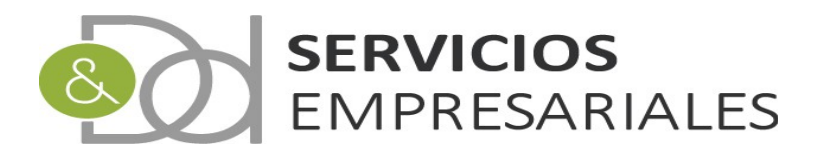

#### Movimientos de Tesorería

Para acceder a los movimientos de tesorería debe seleccionarse la opción de menú:

#### /Tesorería/Movimientos

| - |                                                                     |                           |      |      |       |            |            |                                                                                                    |                            |                                                                                                    |            |          |      |
|---|---------------------------------------------------------------------|---------------------------|------|------|-------|------------|------------|----------------------------------------------------------------------------------------------------|----------------------------|----------------------------------------------------------------------------------------------------|------------|----------|------|
|   | 1                                                                   | ACCIONES                  | EJE. | NÚM. |       | VENCIM.    |            | NOMBRE CLI./PROV.                                                                                               |                            | DESCRIPCIÓN                                                                                                    | FEC.REG.   | CONTAB.  |      |
|   |                                                                     | Editar Borrar Detalles    | 100  |      | PAGO  | 05/09/2020 |            | HORE CONTRACTORS                                                                                                | 20.00€                     | . A set of the set of the $\lambda$ - $\lambda$                                                                                                    | 05/09/2020 | - N      |      |
|   |                                                                     | Editar Borrar Detalles    | 100  | 1.0  | PAGO  | 01/09/2020 | 10,000,000 | TEXA, ENGLISHING DR. WORD-                                                                                      | 369.00€                    | THE REPORT OF A DESCRIPTION OF A DESCRIPTION OF A DESCRIP | 01/09/2020 | - 10 - E |      |
|   |                                                                     | Editar Borrar Detalles    | 100  | 100  | PAGO  | 01/08/2020 | 10.000     | Second Contractory Num                                                                                          | 54.45€                     | BOROWS INTERACT, S.L. C.,                                                                                                    | 01/08/2020 | 1        |      |
|   |                                                                     | Editar Borrar Detalles    |      | 10   | PAGO  | 01/08/2020 | 10.000     | CONTRACT DISTURBANCE N.A.                                                                                       | 50.82€                     | BORONCE DATABASES, S.A. A.                                                                                                    | 01/08/2020 |          |      |
|   |                                                                     | Editar Borrar Detalles    |      | +4   | PAGO  | 01/08/2020 | 10100      | Descent an analysis of a                                                                                        | 359.37€                    | manual metalogical (see                                                                                                    | 01/08/2020 | 10       |      |
|   |                                                                     | Editar Borrar Detalles    | 100  |      | PAGO  | 01/08/2020 | 10,000,000 | Description of the second second                                                                                | 108.90€                    | and the second second second second                                                                                                    | 01/08/2020 | - N      |      |
|   |                                                                     | Editar Borrar Detalles    |      | 1.0  | PAGO  | 01/08/2020 | 1000000    | Second second of                                                                                                | 36.30€                     | MARKED PROPERTY AND AND                                                                                                    | 01/08/2020 | - N      |      |
|   |                                                                     | Detalles                  | 100  | 110  | COBRO | 05/09/2020 | 10,000,000 | 100000-00/00-                                                                                                   | 206.91€                    | PORTAL R. COMP. 751                                                                                                    | 05/09/2020 |          | 100  |
|   |                                                                     | Detalles                  |      | 1.1  | COBRO | 05/09/2020 | 10000      | CONTRACTOR OF A CONTRACTOR OF A CONTRACTOR OF A CONTRACTOR OF A CONTRACTOR OF A CONTRACTOR OF A CONTRACTOR OF A | 200.86€                    | AND A COMPANY OF A COMPANY                                                                                                    | 05/09/2020 |          | 1000 |
|   |                                                                     | Detalles                  | 100  | 1.10 | COBRO | 05/09/2020 | 1000040    | NUMPORTAL SIZE.                                                                                                 | 154.88€                    | second difference balls, they are                                                                                                    | 05/09/2020 | 14       | 6/8/ |
|   | 📤 Seleccionar todo / Desmarcar todos 🛛 Con los seleccionados: 🔍 🚭 🐚 |                           |      |      |       |            |            |                                                                                                    |                            |                                                                                                    |            |          |      |
|   |                                                                     | Resultados: 1 - 10 de 958 |      |      |       |            | Pág        | inas:  << << <u>1</u> , 2, 3, 4, >> >>                                                                          | Registros por página: 10 🗸 |                                                                                                    |            |          |      |

Desde el punto de vista de la explotación de datos los datos más relevantes son:

- Tipo (cobro o pago)
- Fecha deVencimiento
- Importe
- Cliente/Proveedor

Con la información de este módulo se pueden confeccionar las previsiones de tesorería de la empresa, además que permiten gestionar los cobros y pagos con sus respectivos asientos.

Al crear la factura, tanto emitida como recibida, se crea uno o varios movimientos de tesorería asociados para representar los vencimientos esperados de cobros y pagos.

En caso que el vencimiento de cobro y pago no provenga de una factura se puede crear un movimiento directo.

Para la búsqueda de movimientos se dispone de múltiples criterios:

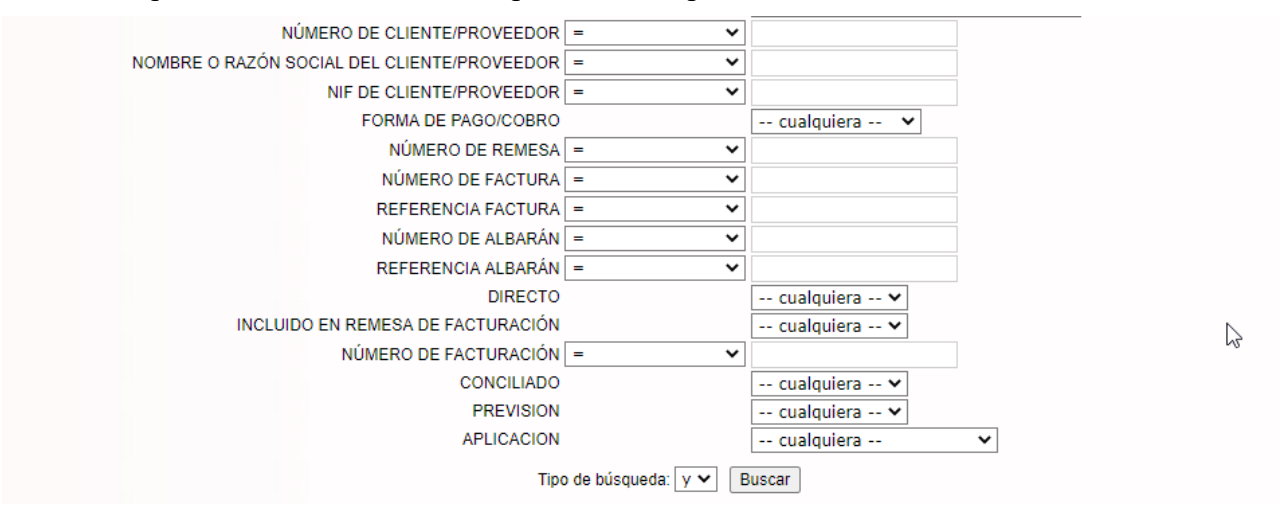

Si para la gestión de la tesorería se considera interesante clasificar los vencimientos, podemos informar el dato 'aplicación'. En el apartado anterior se ha explicado cómo crear aplicaciones y para asociar el vencimiento debe editarse el movimiento directamente:

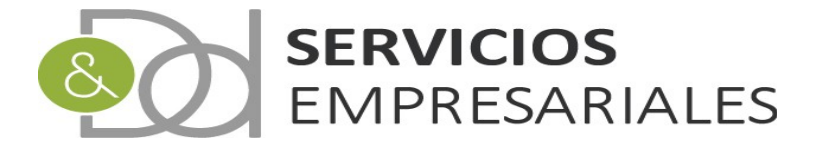

| 1 | ACCIONES               | EJE. | NÚM.   | TIPO     | VENCIM. | NIF              | NOMBRE CLI./PROV.           |
|---|------------------------|------|--------|----------|---------|------------------|-----------------------------|
|   | Editar Borrar Detalles |      | **     |          | 1004000 |                  | ACAEL COMPLETING            |
|   | Editar Borrar Detalles |      | 10.00  | 10.00    | 1004000 | the second scale | 7000-0-000700-0-00, vel.01. |
|   | Editar Borrar Detalles |      | 10.00  | 1000     | 1000000 | 101010-003       | Internet Internet, S.J.     |
|   | Editar Borrar Detalles | 100  | 6-10 L | the date | 100000  | 10.000           | DEPARTMENT INCOME. C. L.    |
|   | Editar Borrar Detalles | 100  | +-1    | 100      | 100000  | 10.000           | DEPART DISTORT              |
|   | Editar Borrar Detalles |      | 100    | 1000     | 100000  | 10000-013        | BREADINGT DETRONGT, S. J.   |
|   | Editar Borrar Detalles | 100  | 10.00  | 1000     | 1000000 |                  | DEPART PROPERTY &           |

Al acceder al detalle podemos relacionarlo con cualquier aplicación de la misma naturaleza:

| Campo                  | Valor del campo                                                                     |
|------------------------|-------------------------------------------------------------------------------------|
| NÚMERO DE MOVIMIENTO * | 200                                                                                 |
| DESCRIPCIÓN            | There is a second distance that constantly is a 1, 1 for the second second          |
| FECHA DE REGISTRO *    | 01-09-2020                                                                          |
| TIPO *                 | PAGO V                                                                              |
| CAJA/BANCO *           | MINICO-DUO-CLIERANIA P                                                              |
| FACTURA EMITIDA        |                                                                                     |
| FACTURA RECIBIDA       | FAC#: 2111 - REF: I = C. HO = C. HO = C. HO = C. HO = C. HO = C. HO = C. HO = C. HO |
| IMPORTE                | 369 €                                                                               |
| CONTAB.                | NO 🗸                                                                                |
| FECHA VENCIMIENTO      | 01-09-2020 [Borrar]                                                                 |
| FORMA DE PAGO/COBRO    | RECIBO 🗸                                                                            |
| IBAN/REF. TALÓN        |                                                                                     |
| APLICACIÓN             | seleccionar 🗸                                                                       |
| DIRECTO                | seleccionar V                                                                       |
| CONTRAPARTIDA          | SS.SS. SEG. SOCIAL                                                                  |
| CLIENTE/PROVEEDOR      | AMORT AMORTIZACIONES                                                                |
| NOMBRE                 | IMP IMPUESTOS                                                                       |
| PREVISIÓN              | NO 🗸                                                                                |

Igualmente, podemos utilizar el campo 'PREVISIÓN' para distinguir movimientos de tesorería que serán utilizados para dejar constancia de una previsión futura. Su valor no tiene ninguna repercusión, ni altera ningún posible valor contable, tan sólo sirve de ayuda para identificar este tipo de vencimientos.

Si, por ejemplo, queremos dejar constancia de una posible amortización futura y su flujo de pagos, podemos crear sus movimientos de tesorería con el valor PREVISIÓN=Sí y la fecha de vencimiento correspondiente.

Estos movimientos de tesorería que reflejan un pago futuro serán mostrados en los diversos informes que se explican en los apartados siguientes, y no impedirán que puedan ser utilizados cuando llegue la fecha de vencimiento para reflejar el pago real a la entidad bancaria, aunque debiera realizarse un ajuste previo en las cantidades.

El campo previsión está en el detalle de cualquier movimiento de tesorería:

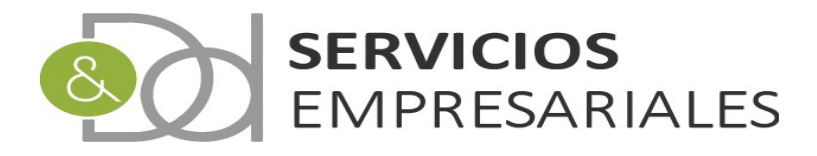

| DIRECTO           | SI V |
|-------------------|------|
| CONTRAPARTIDA     | ✓    |
| CLIENTE/PROVEEDOR |      |
| NOMBRE            |      |
| PREVISIÓN         | NO V |

Aunque solamente se activa cuando se trata de un movimiento directo:

|--|

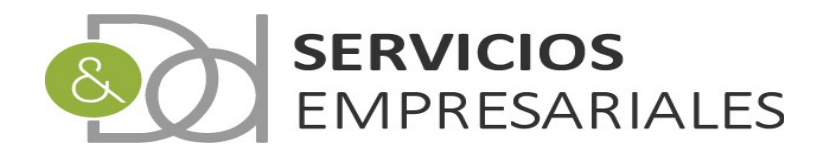

#### Explotación de datos

Cuando en el sistema estén introducidas todas las previsiones de cobro y pago podemos obtener los informes que dispone el portal para explotar la tesorería.

Los informes son los siguientes:

- Previsión de cobros/pagos
- Pendiente de cobros/pagos
- Tesorería por aplicación

A continuación se explican cada uno de ellos

#### Previsión de cobros/pagos

Este informe ha sido creado para mostrar la evolución de la tesorería. Los datos utilizados son todos los movimientos de tesorería que hay registrados, sin distinción que se hayan cobrado o pagado ni si son previsiones. Su dato básico es la fecha de vencimiento, ya que el informe agrupa los cobros y pagos según el mes del vencimiento.

Además, muestra el saldo de la cuenta contable asociada a los bancos o al epígrafe de Tesorería del balance para comparar la evolución real de la esperada.

Para pedir este informe debemos ir a la opción de menú

/Informes/Tesorería/Previsión de cobros/pagos

| Informes 💀                    | Tesor | ería v             | Diario 🗸 | Va |
|-------------------------------|-------|--------------------|----------|----|
| Reference de<br>Milleau Mille |       |                    |          |    |
| period and a                  |       |                    |          |    |
| 347                           |       |                    |          |    |
| Complex site                  |       |                    |          |    |
| non-lines.                    |       |                    |          |    |
| Tesorería                     | >     | Previsi            | ón de    | Ռո |
| Own                           |       | CODIOS,            | pagos    | C  |
| Comprehension                 | 24    | interes,           | -        |    |
| California II<br>(Maynes)     |       | era dal<br>Ispecto | to par-  |    |
| Intracomunita                 | TO    |                    |          |    |

Y al acceder se muestra la pantalla inicial:

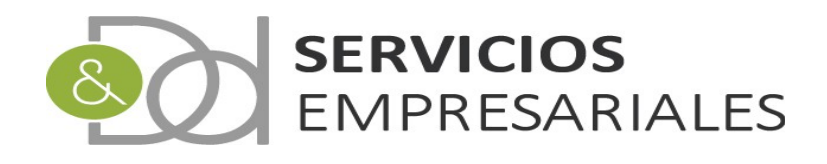

| Previsión de Cobros y Pagos  |   |
|------------------------------|---|
| Ejercicio: 2020              |   |
| Seleccione Caja/Banco: TODOS | ~ |
| Generar Listado              |   |

Con la selección de la caja/banco podemos seleccionar los datos de un único banco o caja o mostrar los datos de todos.

Al pulsar 'Generar Listado' se muestra el informe:

| 8                                   | D & D \$           | SERVICIO         | OS EMPR    | ESARIAL | ES, S.L. |        |           | Fecha: | -      |     |      |        |             |          |
|-------------------------------------|--------------------|------------------|------------|---------|----------|--------|-----------|--------|--------|-----|------|--------|-------------|----------|
|                                     | Evolució           | on de Cobr       | os y Pagos | 5       |          |        |           | nora:  |        |     |      |        |             |          |
| Saldo ini. 2020                     | Evolución -<br>ENE | - Mensual<br>FEB | MAR        | ABR     | MAY      | JUN    | JUL       | AGO    | SET    | ост | NOV  | DIC    | Saldo 31/12 | Saldo LP |
|                                     | CP                 | C<br>P           | C<br>P     | C<br>P  | CP       | C<br>P | CP        | CP     | C<br>P | CP  | CP   | C<br>P |             | C<br>P   |
| 1000                                | 1000               | 100              | 1000       | 1.000   | 100      | 1000   | 100       | 1000   | 100    |     |      |        |             |          |
| Saldo Calculado<br>Saldo Real (PGC) | Sec.               | -                | States a   | 1.010   |          | -      | 1000 Tel: | 1000   |        |     | 1000 |        |             | 1.01.0   |

Los datos que nos muestra son:

- Saldo inicial del ejercicio. Se obtiene del saldo inicial de las cuentas PGC asociadas al epígrafe de tesorería
- Cobros (C) y Pagos (P) agrupados por meses. Los importes se agregan mensualmente.
- Saldo calculado. Diferencia entre cobros (C) y pagos(P) del mes, más el saldo del mes anterior.
- Saldo real (PGC). El saldo obtenido de las cuentas del plan contable.
- Saldo 31/12. El saldo que se espera que haya a final del ejercicio
- Saldo LP (Largo plazo). Se suman todos los cobros y pagos con fecha de vencimiento posterior al 31/12 y la diferencia se suma al saldo a 31/12

Si se selecciona un único banco la información que se mostrará estará asociada exclusivamente a ese banco, y respecto la información el PGC, se utilizará únicamente la cuenta del grupo 57 asociada al banco.

#### Pendiente de cobros/pagos

El objetivo de este informe es mostrar los cobros y pagos pendientes, es decir, aquellos que no tienen asiento contable.

A diferencia de informe anterior, se muestran los cobros y pagos agrupados por cliente o proveedor.

Para pedirlo debemos acceder a la opción de menú:

/Informes/Tesorería/Pendiente de cobros/pagos

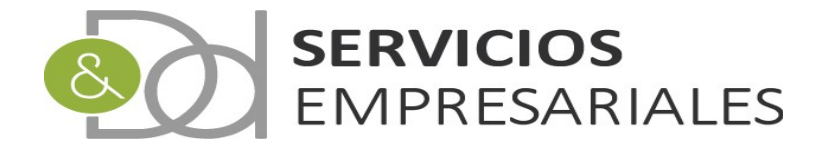

| Informes 💀                | Tesor      | ería v                                                                                                    | Diario 💀                                                                                                    | Vari                                                                                                    |
|---------------------------|------------|----------------------------------------------------------------------------------------------------|----------------------------------------------------------------------------------------------------|----------------------------------------------------------------------------------------------------|
| interior de<br>Discolte   |            |                                                                                                    |                                                                                                    |                                                                                                    |
| Modilion of<br>periodical | ÷          |                                                                                                    |                                                                                                    |                                                                                                    |
| 882                       |            |                                                                                                    |                                                                                                    |                                                                                                    |
| name de<br>acontector     |            |                                                                                                    |                                                                                                    |                                                                                                    |
| References                | - 1        |                                                                                                    |                                                                                                    |                                                                                                    |
| Tesorería                 | ,          |                                                                                                    |                                                                                                    |                                                                                                    |
| Only                      |            |                                                                                                    |                                                                                                    |                                                                                                    |
| Competentie               | 10         | Pendie<br>cobros,                                                                                                    | nte de<br>/pagos                                                                                                    | Ŀ                                                                                                    |
| Carlotte St               |            | na da series de la compañía de la compañía de la compañía de la compañía de la compañía de la compañía de la co<br>Na compañía de la compañía de la compañía de la compañía de la compañía de la compañía de la compañía de la comp                                                                                                    | -                                                                                                    |                                                                                                    |
|                           | Informes v | Informes v Tesor<br>Informes v Tesor<br>Informes v I<br>Information I<br>Information I<br>I | Informes v Tesorería v   Informes v Informes v   Informes v Informes v   Informes v </td <td>Informes v Tesorería v Diario v<br/>Informes v Información de la columnation de la columnatione de la col</td> | Informes v Tesorería v Diario v<br>Informes v Información de la columnation de la columnatione de la col |

Y al acceder:

| ~ |
|---|
|   |
|   |

Con la selección de la caja/banco podemos seleccionar los datos de un único banco o caja o mostrar los datos de todos.

Al pulsar 'Generar Listado' se muestra el informe:

| D & D SERVICIOS EMPRESARIALES, S.L.                 |                                                                                                    |                                                                                                |                                                                                                    |                                                                                                    |                                                                                                    |                                                                                                    |                                                                                                    |                                                                                                    |                                                                                                    |                                                                                                    |                                                                                                    |                                                                                                    |                                                                                                    |                                                                                                    |
|-----------------------------------------------------|----------------------------------------------------------------------------------------------------|------------------------------------------------------------------------------------------------|----------------------------------------------------------------------------------------------------|----------------------------------------------------------------------------------------------------|----------------------------------------------------------------------------------------------------|----------------------------------------------------------------------------------------------------|----------------------------------------------------------------------------------------------------|----------------------------------------------------------------------------------------------------|----------------------------------------------------------------------------------------------------|----------------------------------------------------------------------------------------------------|----------------------------------------------------------------------------------------------------|----------------------------------------------------------------------------------------------------|----------------------------------------------------------------------------------------------------|----------------------------------------------------------------------------------------------------|
| Movimientos de tesorería pendientes de cobro y pago |                                                                                                    |                                                                                                |                                                                                                    |                                                                                                    |                                                                                                    |                                                                                                    | 101 <i>a</i> .                                                                                                    |                                                                                                    |                                                                                                    |                                                                                                    |                                                                                                    |                                                                                                    |                                                                                                    |                                                                                                    |
| ENE                                                 | FEB                                                                                                    | MAR                                                                                            | ABR                                                                                                    | MAY                                                                                                    | JUN                                                                                                    | JUL                                                                                                    | AGO                                                                                                    | SET                                                                                                    | ост                                                                                                    | NOV                                                                                                    | DIC                                                                                                    | POS.                                                                                                    | тот.                                                                                                    |                                                                                                    |
| RO                                                  |                                                                                                    |                                                                                                |                                                                                                    |                                                                                                    |                                                                                                    |                                                                                                    |                                                                                                    |                                                                                                    |                                                                                                    |                                                                                                    |                                                                                                    |                                                                                                    |                                                                                                    |                                                                                                    |
| 0.000                                               | 100.00                                                                                                    | 200.000                                                                                        | 8495                                                                                                    | 1000                                                                                                    | 0.000                                                                                                    | 1.107.000                                                                                                    | 1.000                                                                                                    | 2.000                                                                                                    | 2005                                                                                                    |                                                                                                    | 000                                                                                                    | 000                                                                                                    |                                                                                                    |                                                                                                    |
| 0                                                   |                                                                                                    |                                                                                                |                                                                                                    |                                                                                                    |                                                                                                    | .,                                                                                                    | .,                                                                                                    |                                                                                                    |                                                                                                    |                                                                                                    |                                                                                                    |                                                                                                    |                                                                                                    |                                                                                                    |
| 2.j<br>1.                                           | firmers file                                                                                                | filmenter of the                                                                               | South stress                                                                                                    | the firmed of                                                                                                    | and a market                                                                                                    | and for the second of                                                                                                    | and a second second                                                                                                    |                                                                                                    |                                                                                                    |                                                                                                    |                                                                                                    |                                                                                                    | Traffictor of the                                                                                                    |                                                                                                    |
| The second second                                   |                                                                                                    |                                                                                                |                                                                                                    |                                                                                                    | 1                                                                                                    | A COLUMN                                                                                                    |                                                                                                    |                                                                                                    |                                                                                                    |                                                                                                    |                                                                                                    |                                                                                                    | The standard                                                                                                    |                                                                                                    |
|                                                     | D & D SE<br>Movimiente<br>ENE<br>RO<br>RO<br>RO<br>RO<br>RO<br>RO<br>RO<br>RO<br>RO<br>RO<br>RO<br>RO<br>RO | D & D SERVICIOS<br>Movimientos de tesor<br>ENE FEB<br>20<br>5000000000000000000000000000000000 | D & D SERVICIOS EMPRES<br>Movimientos de tesorería pendi<br>ENE FEB MAR<br>20<br>5.000 Jacobio Jacobio Company<br>5.000 Jacobio Company<br>5.000 Jaco | D & D SERVICIOS EMPRESARIALES<br>Movimientos de tesorería pendientes de o<br>ENE FEB MAR ABR<br>100<br>100<br>100<br>100<br>100<br>100<br>100<br>10 | D & D SERVICIOS EMPRESARIALES, S.L.<br>Movimientos de tesorería pendientes de cobro y pag<br>ENE FEB MAR ABR MAY<br>RO<br>ENE FEB MAR ABR MAY<br>RO<br>ENE FEB MAR ABR MAY<br>ENE FEB MAR ABR MAY<br>RO<br>ENE FEB MAR ABR MAY<br>RO<br>ENE FEB MAR ABR MAY<br>RO<br>ENE FEB MAR ABR MAY<br>RO<br>ENE FEB MAR ABR MAY<br>RO<br>ENE FEB MAR ABR MAY<br>RO<br>ENE FEB MAR ABR MAY<br>RO<br>ENE FEB MAR ABR MAY<br>RO<br>ENE FEB MAR ABR MAY<br>RO<br>ENE FEB MAR ABR MAY<br>RO<br>ENE FEB MAR ABR MAY<br>RO<br>ENE FEB MAR ABR MAY<br>RO<br>ENE FEB MAR ABR MAY<br>ENE FEB MAR ABR ABR MAY<br>ENE FEB MAR ABR ABR ABR MAY<br>ENE FEB MAR ABR ABR ABR ABR<br>ABR ABR ABR<br>ABR ABR ABR<br>ABR ABR ABR ABR<br>ABR ABR ABR ABR<br>ABR ABR ABR ABR<br>ABR ABR ABR ABR ABR ABR<br>ABR ABR ABR ABR ABR ABR ABR<br>ABR ABR ABR ABR ABR ABR ABR ABR ABR ABR | D & D SERVICIOS EMPRESARIALES, S.L.     Movimiento-s de tesorería pendientes de cobro y pago   MAY   JUN     ENE   FEB   MAR   ABR   MAY   JUN     20   1000000000000000000000000000000000000 | AD SERVICIOS EMPRESARIALES, S.L.     Movimientos de tesorería pendientes de cobro y pago     ENE   FEB   MAR   ABR   MAY   JUN   JUL     20   2000000   2000000   200000   200000   200000   200000   200000   200000   200000   200000   200000   200000   200000   200000   200000   200000   200000   200000   200000   200000   200000   200000   200000   200000   200000   200000   200000   200000   200000   200000   2000000   200000   200000   200000   200000   200000   200000   200000   200000   200000   200000   200000   200000   200000   200000   200000   200000   200000   200000   200000   200000   200000   200000   200000   200000   200000   200000   200000   200000   200000   200000   200000   200000   2000000   2000000   2000000   2000000   2000000   2000000   2000000   2000000   2000000   2000000   2000000   20000000   20000000   20 | D & D SERVICIOS EMPRESARIALES, S.L.     Movimientos de tesorería pendientes de cobro y paso     ENE   FEB   MAR   ABR   MAY   JUN   JUL   AGO     RO   200   2000   2000   2000   2000   2000   2000   2000   2000   2000   2000   2000   2000   2000   2000   2000   2000   2000   2000   2000   2000   2000   2000   2000   2000   2000   2000   2000   2000   2000   2000   20000   2000   2000   2000   2000   2000   2000   2000   2000   2000   2000   2000   2000   2000   2000   2000   2000   2000   2000   2000   2000   2000   2000   2000   2000   2000   2000   2000   2000   2000   2000   2000   2000   2000   2000   2000   2000   2000   2000   2000   2000   2000   2000   2000   2000   2000   2000   2000   2000   2000   2000   2000 </td <td>D &amp; D SERVICIOS EMPRESARIALES, S.L.   Fecha:   Fecha:</td> <td>D &amp; D SERVICIOS EMPRESARIALES, S.L.     Becha: Becha: Becha</td> <td>Participation   Participation   <th colspa<="" td=""><td>Beta Services Expressantates, S.L.     Movimientos de tesoreria pendientes de cobro y pago   jun   jun<!--</td--><td>D &amp; D SERVICIOS EMPRESARIALES, S.L.     Movimientos de tesoreria pendientes de cobro y pago   marxing   Max   May   JUN   JUL   Aco   SET   OCT   NOV   Dic   PDS.     ENE   FEB   MAR   ABR   MAY   JUN   JUL   Aco   SET   OCT   NOV   Dic   PDS.     20   Setter of the setter of the sett</td></td></th></td> | D & D SERVICIOS EMPRESARIALES, S.L.   Fecha:   Fecha: | D & D SERVICIOS EMPRESARIALES, S.L.     Becha: Becha: Becha | Participation   Participation   Participation <th colspa<="" td=""><td>Beta Services Expressantates, S.L.     Movimientos de tesoreria pendientes de cobro y pago   jun   jun<!--</td--><td>D &amp; D SERVICIOS EMPRESARIALES, S.L.     Movimientos de tesoreria pendientes de cobro y pago   marxing   Max   May   JUN   JUL   Aco   SET   OCT   NOV   Dic   PDS.     ENE   FEB   MAR   ABR   MAY   JUN   JUL   Aco   SET   OCT   NOV   Dic   PDS.     20   Setter of the setter of the sett</td></td></th> | <td>Beta Services Expressantates, S.L.     Movimientos de tesoreria pendientes de cobro y pago   jun   jun<!--</td--><td>D &amp; D SERVICIOS EMPRESARIALES, S.L.     Movimientos de tesoreria pendientes de cobro y pago   marxing   Max   May   JUN   JUL   Aco   SET   OCT   NOV   Dic   PDS.     ENE   FEB   MAR   ABR   MAY   JUN   JUL   Aco   SET   OCT   NOV   Dic   PDS.     20   Setter of the setter of the sett</td></td> | Beta Services Expressantates, S.L.     Movimientos de tesoreria pendientes de cobro y pago   jun   jun </td <td>D &amp; D SERVICIOS EMPRESARIALES, S.L.     Movimientos de tesoreria pendientes de cobro y pago   marxing   Max   May   JUN   JUL   Aco   SET   OCT   NOV   Dic   PDS.     ENE   FEB   MAR   ABR   MAY   JUN   JUL   Aco   SET   OCT   NOV   Dic   PDS.     20   Setter of the setter of the sett</td> | D & D SERVICIOS EMPRESARIALES, S.L.     Movimientos de tesoreria pendientes de cobro y pago   marxing   Max   May   JUN   JUL   Aco   SET   OCT   NOV   Dic   PDS.     ENE   FEB   MAR   ABR   MAY   JUN   JUL   Aco   SET   OCT   NOV   Dic   PDS.     20   Setter of the setter of the sett |

La información que muestra es:

Pendiente cobro. Los totales agrupados mensualmente de cada cliente. A diferencia del informe

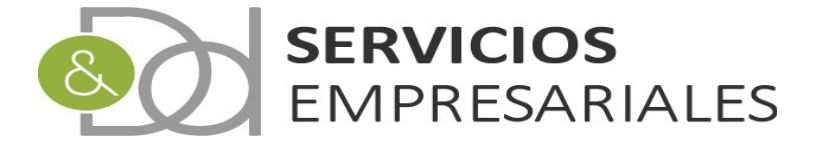

anterior podemos ver el pendiente de cada cliente.

Pendiente pago. Los totales agrupados mensualmente de cada proveedor

El criterior para distinguir los movimientos pendientes de cobro y pago de los que no lo son es el asiento. Mientras no tengan asiento se considera que están pendientes de cobro o pago según su naturaleza.

#### Tesorería por aplicación

Este informe se podría definir como una mezcla de los dos anteriores, dado que puede mostrar los movimientos pendientes, los realizados o ambos. No obstante, la información la agrupa en los elementos denominados 'aplicaciones', y que se han explicado al inicio del documento actual. En caso que los movimientos no se hayan asociado a ninguna aplicación, el sistema crea una aplicación virtual donde agrupa todos aquellos que carecen.

Para pedirlo debemos acceder a la opción de menú:

/Informes/Tesorería/Tesorería por aplicación

| Informes 💀               | <b>Second</b> | e distant              |        |
|--------------------------|---------------|------------------------|--------|
| lalaran da<br>Maasila    |               |                        |        |
| réntika p<br>probinsi    | P             |                        |        |
| (40)                     |               |                        |        |
| torite de                |               |                        |        |
| Rational James           | i.            |                        |        |
| Tesorería                | >             |                        |        |
| Ourie -                  |               | Contra de              |        |
| Comprehension            | (             | and public             |        |
| Capital Control of State | Teso<br>apli  | orería por<br>caciones | راس    |
| ana ina<br>Manganana     | ė.            |                        | $\cup$ |

Y al acceder:

| Ejercicio: 2020                   |   |
|-----------------------------------|---|
| Seleccione Caja/Banco: TODOS      | ~ |
| Estado de los movimientos: TODO 🗸 |   |

Antes de generar el informe podemos filtrar por un banco o caja concreto, y por el estado de los movimientos ( pendientes, realizados o ambos ).

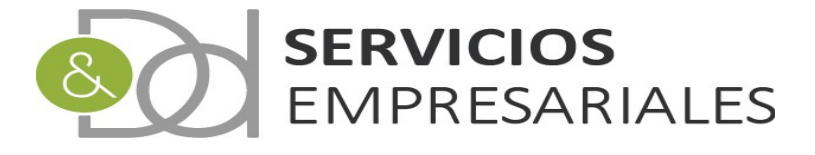

Al generar el informe nos muestra lo siguiente:

|                 | D & D SERVICIOS EMPRESARIALES, S.L.                                                                                                    |               |                                                                                                    |           |             |                    | 1                                                                                                    | Fecha:            | -      |      |       |       |      |                       |
|-----------------|----------------------------------------------------------------------------------------------------|---------------|----------------------------------------------------------------------------------------------------|-----------|-------------|--------------------|----------------------------------------------------------------------------------------------------|-------------------|--------|------|-------|-------|------|-----------------------|
|                 | Evolución de la tesorería por aplicación                                                                                                    |               |                                                                                                    |           |             |                    |                                                                                                    | iora.             |        |      |       |       |      |                       |
| Aplicación      | ENE                                                                                                    | FEB           | MAR                                                                                                    | ABR       | MAY         | JUN                | JUL                                                                                                    | AGO               | SET    | ост  | NOV   | DIC   | POS. | тот.                  |
| COBROS          |                                                                                                    |               |                                                                                                    |           |             |                    |                                                                                                    |                   |        |      |       |       |      |                       |
| CLIENTES        | 10.000                                                                                                    | 100.00        | 12,000                                                                                                    | 1.000.000 | 1,000       | 100000             |                                                                                                    | 10000             | 10000  |      | 100   | 100   | 1000 | 10000                 |
|                 | 10,000,000                                                                                                    | 1.000         | 1.00                                                                                                    | 1.000     |             | 1000               | 10.00                                                                                                    | The second second | 1000   |      |       |       |      | ALC: NOT THE OWNER OF |
| PAGOS           |                                                                                                    |               |                                                                                                    |           |             |                    |                                                                                                    |                   |        |      |       |       |      |                       |
| AMORTIZACIONES  |                                                                                                    |               |                                                                                                    |           |             |                    |                                                                                                    | 10.00             |        |      |       |       |      | 10.00                 |
| HACIENDA        | 1000                                                                                                    |               |                                                                                                    |           |             |                    |                                                                                                    |                   |        |      | 1000  | 1000  |      | 10.000                |
| IMPUESTOS       |                                                                                                    |               |                                                                                                    |           |             |                    |                                                                                                    | 1000              | 1000   |      |       |       | 1000 | 1000                  |
| NOMINAS         |                                                                                                    |               |                                                                                                    | 1000      |             |                    |                                                                                                    |                   | 1000   | 1000 | 1000  | 1000  |      | 10.000                |
| PROVEED./ACREED | Contraction of the local division of the local division of the loc | 100 C         | A CONTRACTOR OF A CONTRACTOR OF A CONTRACTOR OF A CONTRACTOR OF A CONTRACTOR OF A CONTRACTOR OF A CONTRACTOR OF | 10000     | the lot and | Contraction of the | Contraction of the local division of the local division of the loc | 1000              | 1000   |      |       |       |      | 1000                  |
| SEG. SOCIAL     | 100 M                                                                                                    | 100 March 100 | 100 B                                                                                                    | 1000      | 1000        | 1000               | 100                                                                                                    | 100 B             | - 10 C | 1000 | 100 B | 100 C | 1000 | A 10 A 10 A           |
|                 | 10.00                                                                                                    | 100.004       | 1.00100                                                                                                    | 1.00.00   | 100.000     | 1,00,000           | THE OWNER WATER                                                                                                    | 10000             | 10.00  | 100  | 100   | 100   | 1000 | 1000                  |
| Diferencia      | 10.00                                                                                                    | 1.000         | 100 000                                                                                                    |           | 100-000     | 1000               | 1.00                                                                                                    | 10000             | 100.00 |      |       |       |      |                       |

En cobro y pagos podemos observar una aplicación que no está creada en la opción de menú de 'Aplicaciones', y son **CLIENTES** para los cobros y **PROVEED./ACREED** para los pagos. En estos dos grupos se incluyen todos aquellos movimientos que no tiene aplicación informada.

Las demás filas se corresponden a las aplicaciones creadas y que están asociadas a los movimientos.

En cuanto a las magnitudes, se muestran aquellos cobros o pagos que tengan la fecha de vencimiento en el mes correspondiente. Los saldos no se arrastran mensualmente, y las cantidades se corresponden exclusivamente al mes actual.

Unicamente en la columna final o total se suman todos los cobros y pagos.

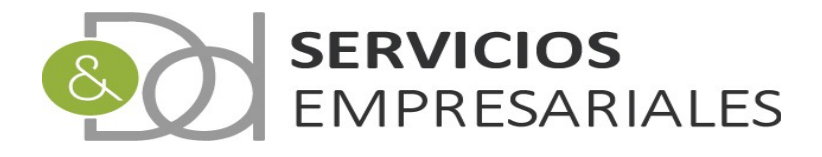